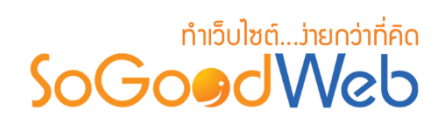

# Chapter 16: ร้านอาหาร

ผู้ดูแลระบบ สามารถจัดการข้อมูลเมนูอาหาร โดยการเพิ่ม ลบ หรือแก้ไขเมนูอาหารในระบบ สามารถ กำหนดหมวดหมู่อาหารให้แต่ละเมนูอาหารได้ ซึ่งจะได้อธิบายต่อไป ในขั้นตอนการเพิ่มเมนูอาหาร แถบจัดการ เมนูอาหาร สามารถอธิบายความหมายของปุ่มต่างๆในแถบได้ดังนี้

# หัวข้อย่อย

- จัดการเมนูอาหาร
- จัดการหมวดหมู่อาหาร
- จัดการจองโต๊ะ/สั่งอาหาร
- ตั้งค่าร้านอาหาร

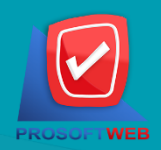

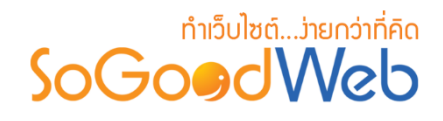

## จัดการเมนูอาหาร

ผู้ดูแลระบบ สามารถจัดการข้อมูลเมนูอาหาร โดยการเพิ่ม ลบ หรือแก้ไขเมนูอาหารในระบบ สามารถ กำหนดหมวดหมู่อาหารให้แต่ละเมนูอาหารได้ ซึ่งจะได้อธิบายต่อไป ในขั้นตอนการเพิ่มหมวดหมู่อาหาร แถบ จัดการหมวดหมู่อาหาร สามารถอธิบายความหมายของปุ่มต่างๆในแถบ แบ่งออกเป็น 6 หัวข้อ ดังรูป

| 👫 จัดการระบบ > จองร    | ฐัสตการระบบ > จองห้องพัก > จัดการประเภทห้องพัก               |                       |                              |                    |                     |               |                    |          | 0 วิธีใช้ 🛛 💆 |
|------------------------|--------------------------------------------------------------|-----------------------|------------------------------|--------------------|---------------------|---------------|--------------------|----------|---------------|
| 1 2<br>+ —<br>ເพິ່ນ ຄນ | 3           (1)           (1)           แสดง           ไม่แส | 4<br>20<br>100 Å08.01 |                              |                    |                     |               |                    |          |               |
| ระบุคำคัน              | ประเภทเดี                                                    | ียงทั้งหมด            | <ul> <li>สถานะทั้</li> </ul> | งหมด ▼ Q คันหา     | 5                   |               |                    |          |               |
|                        |                                                              |                       |                              |                    |                     | 6             |                    | แสดงรายก | ns 10 •       |
| 📄 ลำดับ 🖺 🔺            | ชื่อประเภทห้องพัก 🔺                                          | ราคาปกติ 🔺            | ราคาช่วงโลว์ชีชั่น 🔺         | ราคาช่วงไฮชีชั่น 🔺 | ราคาช่วงพีคชีชั่น 🔺 | ประเภทเดียง 🔺 | วันที่แก้ไข 🔺      | สถานะ    | เครื่องมือ    |
|                        | ห้องขนาดเล็ก                                                 | 2500.000000           | 0.000000                     | 0.000000           | 0.000000            | เดียงขนาดเล็ก | 2562-02-28         | ۲        | Q 🖋 🛍         |
| 2                      | ห้องขนาดกลาง                                                 | 3200.000000           | 0.000000                     | 0.000000           | 0.000000            | เดียงขนาดกลาง | 2562-02-28         | ۲        | Q 🖋 🛍         |
| « 1 » (Displa          | ıy 1 - 2 of 2 ltems)                                         |                       |                              |                    |                     |               | ไปหน้ <sup>-</sup> | 1:1      | ตกลง          |

- 1. การเพิ่มเมนูอาหาร
- 2. การลบเมนูอาหาร
- 3. การแสดง/ไม่แสดงเมนูอาหาร
- 4. การคัดลอกเมนูอาหาร
- 5. การค้นหาเมนูอาหาร
- 6. ตารางแสดงรายการเมนูอาหาร

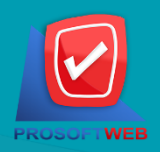

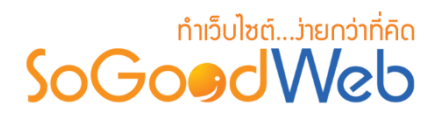

# การเพิ่มเมนูอาหาร 1.1 ข้อมูลเมนูอาหาร

| หมวดหมู่อาหาร : | - กรุณาเลือกหมวดหมู่เมนูอาหาร - | v | 1 |
|-----------------|---------------------------------|---|---|
| ชื่อเมนูอาหาร : | ชื่อเมนูอาหาร                   |   | 2 |
| ราคาอาหาร :     | ราคาอาหาร                       | В | 3 |
| รายละเอียดย่อ : | รายละเอียดย่อ                   | 1 | 4 |

- 1. หมวดหมู่อาหาร : ต้องเลือกหมวดหมู่ใดหมวดหมู่หนึ่งสำหรับเมนูอาหารนั้น
- 2. ชื่อเมนูอาหาร : สำหรับกรอก ชื่อเมนูอาหาร ที่ต้องการสร้างใหม่
- 3. ราคาอาหาร: สำหรับกรอก ราคาอาหาร ใช้เป็นตัวเลข
- รายละเอียดย่อ : ไม่บังคับกรอก สำหรับกรอกคำอธิบายย่อของเมนูอาหารที่ต้องการเพิ่มใหม่

#### หมายเหตุ

เครื่องหมาย "" หมายถึง ผู้ใช้จำเป็นต้องกรอกข้อมูลให้ถูกต้อง

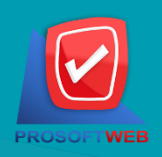

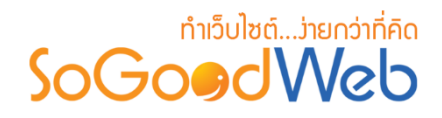

## 1.3 รูปอาหาร

ไม่บังคับใช้ สามารถเลือกได้เพียง 1 รูปเพื่อใช้เป็นรูปประจำที่ใช้แสดงในหน้ารายการ อาหาร ขนาดภาพไม่เกิน 120x120px และรูปแบบไฟล์เป็น .jpg .gif .png

#### รูปอาหาร :

#### Browse

#### **Description**:

- recommend size is 120 x 120 px.
- if you choose the size of dimension does not match with recommend size.

finally, your layout may be crash.

select all

| Θ | de | lete |
|---|----|------|
|   |    |      |

| No Image |
|----------|
|----------|

## 1.3 ลำดับและการแสดง

ลำดับการแสดงเมนูอาหารและสถานะการแสดง/ไม่แสดงเมนูอาหาร

| ลำดับ : | 3      |           |  |  |
|---------|--------|-----------|--|--|
| แสดง :  | 🖲 แสดง | 🦳 ไม่แสดง |  |  |

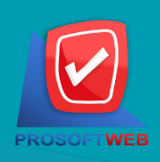

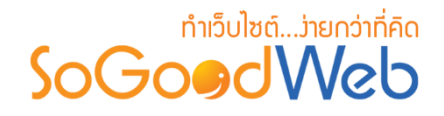

## 1.3 คำอธิบายเมนูอาหาร

ไม่บังคับกรอก รายละเอียดส่วนนี้จะแสดงในส่วนรายละเอียดเมนูอาหารเมื่อผู้ดูแลระบบคลิก เข้าไปชมเมนูอาหาร

รายละเอียด : 🛛 💻

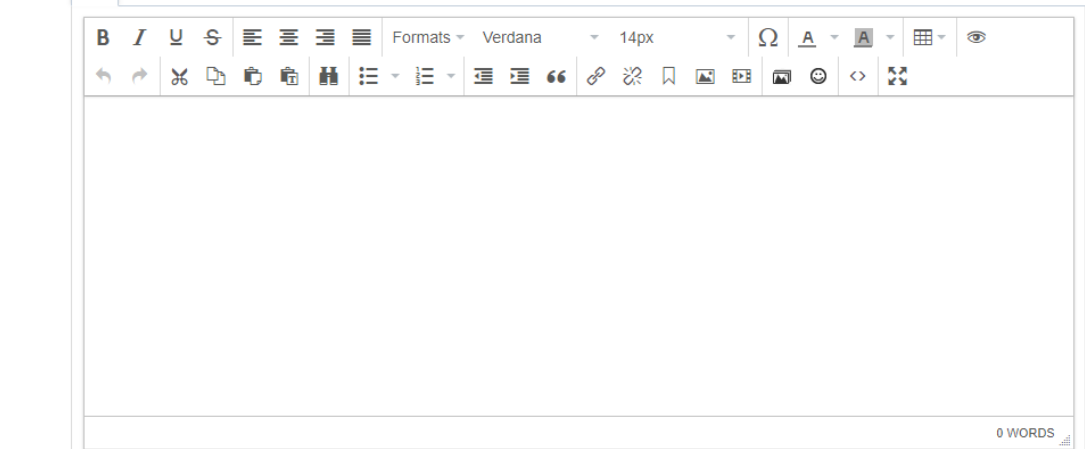

### 1.3 SEO

ใช้สำหรับการตั้งค่า Title Keyword เพื่อทำ SEO

| SEO                |                 | กำหนดเอง: 🔘 🗐 |
|--------------------|-----------------|---------------|
| ข้อความหัวเว็บ :   | Title           | 1             |
| Keyword :          | keyword         | 2             |
| Meta Description : | ShopDescription | 3             |

- 1. ข้อความหัวเว็บ : ส่วนสำหรับระบุชื่อของหน้านั้น อาจจะใช้ชื่อเดียวกับชื่อหมวดหมู่ก็ได้
- 2. Keyword : ใส่คำหลักในการค้นหาเข้าสู่หน้าเว็บไซต์เป้าหมายที่ต้องการให้ผู้สนใจเข้าถึงและ รับทราบข้อมูลข่าวสาร การประชาสัมพันธ์
- 3. Meta Description : คำอธิบายของหน้านั้นๆ

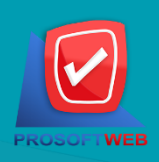

## ProsoftWeb Co.,Ltd.

287 Moo.5 Sansai Noi, Sansai, Chiangmai 50210 Tel: 0-2402-6136, 088-258-3434 Email: contact@sogoodweb.com

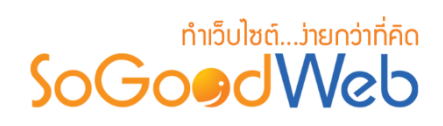

## 2. การลบเมนูอาหาร

- 2.1 การลบเมนูอาหารทีละรายการ : คลิกที่ " 🛅 " ตรงรายการเมนูอาหารที่ต้องการลบ
- 2.2 การลบเมนูอาหารทีละหลายรายการ : เลือกรายการเมนูอาหารที่ต้องการลบ โดยคลิกที่กล่อง Checkbox ด้านซ้ายสุด จากนั้นคลิกปุ่ม "ลบ" ดังรูป

| 🔺 จัเ | าการระบบ > ร้านอ <sup>ะ</sup>                                        | าหาร > จัดกา | รเมนูอาหาร           |                                  |       |                 |               |               | -        | 0 วิธีไข้ 🛛 💆 |
|-------|----------------------------------------------------------------------|--------------|----------------------|----------------------------------|-------|-----------------|---------------|---------------|----------|---------------|
|       | + –<br>เพิ่ม ลบ                                                      | 🕐<br>ແສດນ    | 🌮 🗗<br>ไม่แสดง คัดลอ | n                                |       |                 |               |               |          |               |
| 553   | มุคำคัน<br><b>2</b> 2                                                | И            | มวดหมู่ทั้งหมด       | <ul><li>▲ สถานะทั้งหมด</li></ul> | Q คับ | ראו             |               |               |          | 2.1           |
|       | 2.2                                                                  |              |                      |                                  |       |                 |               |               | แสดงรายก | ns 10 🔻       |
|       | ลำดับ 🖺 🔺                                                            | รูปอาหาร     |                      | ชื่อเมนูอาหาร                    | •     | หมวดหมู่อาหาร 🔺 | ราดาอาหาร (B) | วันที่แก้ไข 🔺 | สถานะ    | เครื่องมือ    |
|       |                                                                      | No           | ผัดพริกแกงไก่        |                                  |       | ประเภทผัด       | 80.00         | 2562-03-11    | ۲        | Q 🖋 🛍         |
|       | 2                                                                    | No           | แกงมัสมั่นเนื้อ      |                                  |       | ประเภทแกง       | 130.00        | 2562-03-11    | ۲        | Q 🖋 🛍         |
| «     | <ul> <li>« 1 » (Display 1 - 2 of 2 Items) ไปหน้า : 1 ดกลง</li> </ul> |              |                      |                                  |       |                 |               |               |          |               |

### หมายเหตุ

- ระบบจะแสดง Pop-up เพื่อยืนยันการทำรายการ
  - ให้คลิกปุ่ม "<mark>ยอมรับ</mark>"

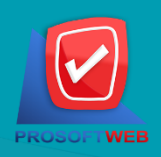

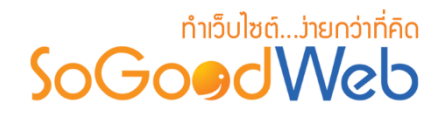

## 3. การแสดง/ไม่แสดงเมนูอาหาร

#### หมายเหตุ

- สัญลักษณ์ " 👁 " คือ แสดงเมนูอาหาร
- สัญลักษณ์ " **%** " คือ ไม่แสดงเมนูอาหาร
- **3.1 การแสดง/ไม่แสดงเมนูอาหารทีละรายการ** : คลิกปุ่ม "**O**" หรือ "**V**" ตรงเมนูอาหารที่ ต้องการแสดง/ไม่แสดง
- **3.2 การแสดง/ไม่แสดงเมนูอาหารทีละหลายรายการ** : เลือกรายการเมนูอาหารที่ต้องการแสดง/ไม่ แสดง โดยคลิกที่กล่อง Checkbox ด้านซ้ายสุด จากนั้นคลิกปุ่ม "แสดง" หรือ "ไม่แสดง" ดังรูป

| 🔺 จัด | การระบบ > ร้านอ                                                               | าหาร > จัดกา | รเมนูอาหาร                      |       |                 |               |               |          | 😧 วิธีใช้  | 8 |
|-------|-------------------------------------------------------------------------------|--------------|---------------------------------|-------|-----------------|---------------|---------------|----------|------------|---|
| Ľ     | <mark>∲ —</mark><br>พื่ม ดบ                                                   | ©<br>ແສດງ    | 🜮 🗗<br>ไม่แสดง คัดลอก           |       |                 |               |               |          |            |   |
| ระบุ  | คำค้น                                                                         | v            | มวดหมู่ทั้งหมด 💽 สถานะทั้งหมด 🔻 | Q คั1 | ראו             |               |               | 3.1      |            |   |
| Г     |                                                                               |              | 3.2                             |       |                 |               |               | แสดงรายก | ns 10      | • |
|       | สำดับ 🖺 🔺                                                                     | รูปอาหาร     | ชื่อเมนูอาหาร                   |       | หมวดหมู่อาหาร 🔺 | ราดาอาหาร (B) | วันที่แก้ไข 🔺 | สถานะ    | เครื่องมือ | 1 |
|       |                                                                               | No           | ผัดพริกแกงไก่                   |       | ประเภทผัด       | 80.00         | 2562-03-11    | ٢        | Q 🖋 🕯      | Ì |
|       | 2                                                                             | No           | แกงมัสมันเนื้อ                  |       | ประเภทแกง       | 130.00        | 2562-03-11    | ۲        | Q 🖋 (      | Ì |
| «     | <ul> <li>« 1 » (Display 1 - 2 of 2 Items)</li> <li>ใปหน้า : 1 ดกลง</li> </ul> |              |                                 |       |                 |               |               | 3        |            |   |

หมายเหตุ

 ระบบจะแสดง Pop-up เพื่อยืนยันการทำรายการ ให้คลิกปุ่ม "ยอมรับ"

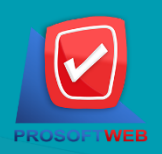

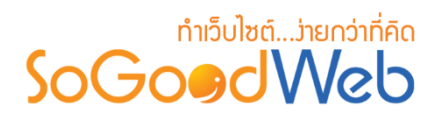

- 4. การคัดลอกเมนูอาหาร
  - **4.1 การคัดลอกเมนูอาหาร :** เลือกรายการเมนูอาหารที่ต้องการโดยคลิก " 🦳 " แล้วกดปุ่ม "คัดลอก" ดังรูป

| 😭 จัดการระบบ > ร้านอาหาร > จัดการเมนูอาหาร 🛛 📀 ริธีใช |                                                                               |           |                                  |      |                 |               |               | 🛛 วิธีใช้ 🛛 🥭 |            |
|-------------------------------------------------------|-------------------------------------------------------------------------------|-----------|----------------------------------|------|-----------------|---------------|---------------|---------------|------------|
| เร<br>ระบุง                                           | <ul> <li>ผ่า</li> <li>คำค้น</li> </ul>                                        | ອ<br>ແສດນ | (1)<br>ไม่แสดง<br>มวดหมู่ทั้งหมด | Qคับ | ראו             |               |               |               |            |
|                                                       |                                                                               |           | 4.1                              |      |                 |               |               | แสดงรายก      | ns 10 •    |
|                                                       | ลำดับ 🖺 🔺                                                                     | รูปอาหาร  | ชื่อเมนูอาหาร                    |      | หมวดหมู่อาหาร 🔺 | ราคาอาหาร (B) | วันที่แก้ไข 🔺 | สถานะ         | เครื่องมือ |
|                                                       |                                                                               | No        | ผัดพริกแกงไก่                    |      | ประเภทผัด       | 80.00         | 2562-03-11    | ۲             | Q 🖋 🛍      |
|                                                       | 2                                                                             | No        | แกงมัสมันเนื้อ                   |      | ประเภทแกง       | 130.00        | 2562-03-11    | ۲             | Q 🖋 🛍      |
| «                                                     | <ul> <li>« 1 » (Display 1 - 2 of 2 Items)</li> <li>ไปหน้า : 1 ดกลง</li> </ul> |           |                                  |      |                 |               |               |               |            |

หมายเหตุ

ระบบจะแสดง Pop-up เพื่อยืนยันการทำรายการ
 ให้คลิกปุ่ม "ยอมรับ"

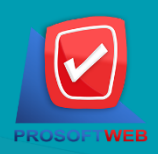

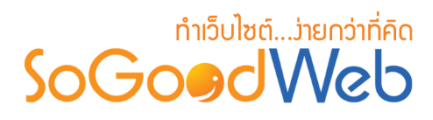

## 5. การค้นหาเมนูอาหาร

| 1         | 2               |   | 3              |         |
|-----------|-----------------|---|----------------|---------|
| ระบุคำคัน | หมวดหมู่ทั้งหมด | • | สถานะทั้งหมด 🔻 | Q ดันหา |

- 1. ระบุคำค้น : ค้นหารายการจากชื่อเมนูอาหารตามคำที่กำหนด
- 2. หมวดหมู่ทั้งหมด : ค้นหารายการจากชื่อหมวดหมู่อาหารที่มีอยู่
- 3. แสดงเมนูอาหาร : เมนูอาหารทั้งหมด เมนูอาหารที่แสดงอยู่ และ เมนูอาหารที่ไม่ได้แสดง

## 6. ตารางแสดงรายการเมนูอาหาร

| 1         | 2        | 3               | 4               | 5             | 6             | 7     | 8          |
|-----------|----------|-----------------|-----------------|---------------|---------------|-------|------------|
| ลำดับ 🖺 🔺 | รูปอาหาร | ชื่อเมนูอาหาร 🔺 | หมวดหมู่อาหาร 🔺 | ราคาอาหาร (B) | วันที่แก้ไข 🔺 | สถานะ | เครื่องมือ |
| 1         | No       | ผัดพริกแกงไก่   | ประเภทผัด       | 80.00         | 2562-03-11    | ۲     | Q 🖋 🛍      |
| 2         | No       | แกงมัสมั่นเนื้อ | ประเภทแกง       | 130.00        | 2562-03-11    | ۲     | Q 🖋 🛍      |

- 1. ลำดับเมนูอาหาร : แสดงลำดับที่อ้างอิงในเมนูอาหารตามเงื่อนไขที่ใช้ค้นหา
- 2. รูปภาพเมนูอาหาร : แสดงรูปภาพตัวอย่างรายการเมนูอาหารแต่ละรายการ
- 3. ชื่อเมนูอาหาร : แสดงชื่อเมนูอาหารแต่ละรายการ
- 4. หมวดหมู่อาหาร : แสดงหมวดหมู่อาหารแต่ละรายการ
- 5. ราคาอาหาร : แสดงราคาอาหารแต่ละรายการ
- 6. วันที่แก้ไข : แสดงวันที่แก้ไขแต่ละรายการ
- 7. สถานะ : สามารถเปิด/ปิดการแสดงเมนูอาหารในหน้ารายการเมนูอาหาร Frontend
- 8. เครื่องมือ : เครื่องมือจัดการเมนูอาหาร มีดังนี้
  - "Q" ประวัติรายละเอียดต่างๆ ที่เกิดขึ้นในรายการของเมนูอาหาร
  - "🔗" การแก้ไขเมนูอาหาร
  - "💼" การลบเมนูอาหารทีละรายการ

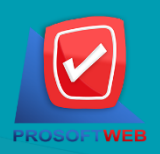

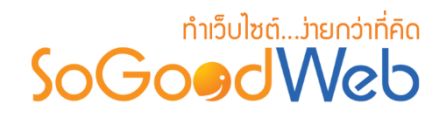

# จัดการหมวดหมู่อาหาร

ผู้ดูแลระบบสามารถจัดการหมวดหมู่อาหาร โดยการเพิ่ม ลบ คัดลอก ค้นหา กำหนดสถานะการแสดง ให้กับหมวดหมู่อาหารได้ สามารถอธิบายความหมายของปุ่ม ต่างๆในแถบ แบ่งออกเป็น 6 หัวข้อ ดังรูป

| สังัดการระบบ > ร้านอาหาร > จัดการหมวดหมู่อาหาร       |                |               | (         | <b>อ</b> วิธีใช้ 📃 |
|------------------------------------------------------|----------------|---------------|-----------|--------------------|
|                                                      |                |               |           |                    |
| + — 👁 💋 டிபி<br>เพิ่ม ลบ แสดง ไม่แสดง คัดลอก         |                |               |           |                    |
| ระบุคำด้น หมวดหมู่ทั้งหมด 🔽 สถานะทั้งหมด 🔻 📿 คันหา 5 |                |               |           |                    |
|                                                      | 6              | u             | เสดงรายกา | ns 10 •            |
| 📄 ลำตับ 🖺 🔺 ชื่อหมวดหมู่อาหาร 🔺                      | จำนวนเมนูอาหาร | วันที่แก้ไข 🔺 | สถานะ     | เครื่องมือ         |
| 1 ประเภทแกง                                          | 1              | 2562-03-11    | ۲         | Q 🖋 🛍              |
| 🗌 2 🖕 ประเภทผัด                                      | 1              | 2562-03-11    | ۲         | Q 🖋 🛍              |
| (Display 1 - 2 of 2 Items)                           |                | ไปหน้า        | : 1       | ตกลง               |

- 1. การเพิ่มหมวดหมู่อาหาร
- 2. การลบหมวดหมู่อาหาร
- 3. การแสดง/ไม่แสดงหมวดหมู่อาหาร
- 4. การคัดลอกหมวดหมู่อาหาร
- 5. การค้นหาหมวดหมู่อาหาร
- 6. ตารางแสดงรายการหมวดหมู่อาหาร

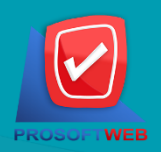

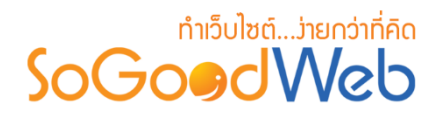

# การเพิ่มหมวดหมู่อาหาร 1.1 หมวดหมู่อาหาร

### 🗞 หมวดหมู่อาหาร

| ชื่อหมวดหมู่อาหาร :     | ชื่อหมวดหมู่อาหาร | 1        |
|-------------------------|-------------------|----------|
| รูปประจำหมวดหมู่อาหาร : | Browse            |          |
|                         | 2<br>No Image     |          |
| รายละเอียดย่อ :         |                   |          |
|                         | รายละเอียดย่อ     | <i>"</i> |
| สำดับ :                 | 3                 | 4        |
| การแสดง :               | Isano (1)         |          |

- 1. ชื่อหมวดหมู่อาหาร : สำหรับกรอก ชื่อหมวดหมู่อาหาร ที่ต้องการสร้างใหม่
- รูปประจำหมวดหมู่อาหาร : ไม่บังคับใช้ สามารถเลือกได้เพียง 1 รูป ใช้เป็นรูปประจำที่ใช้ แสดงในหน้ารายการ อาหาร ขนาดไม่เกิน 120x120px และรูปแบบไฟล์เป็น .jpg .gif .png
- รายละเอียดย่อ : ไม่บังคับกรอก สำหรับกรอกคำอธิบายย่อของหมวดหมู่อาหารที่ต้องการ เพิ่มใหม่
- 4. ลำดับ : ลำดับการแสดงหมวดหมู่อาหาร
- 5. การแสดง : สถานะการแสดง/ไม่แสดงหมวดหมู่อาหาร

#### หมายเหตุ

เครื่องหมาย "" หมายถึง ผู้ใช้จำเป็นต้องกรอกข้อมูลให้ถูกต้อง

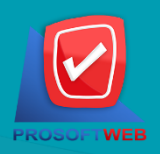

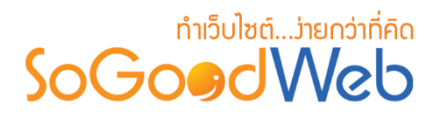

1.3 SEO

ใช้สำหรับการตั้งค่า Title Keyword เพื่อทำ SEO

| SEO                |                 | กำหนดเอง: ON 🗐 |
|--------------------|-----------------|----------------|
| ข้อความหัวเว็บ :   | Title           | 1              |
| Keyword :          | keyword         | 2              |
| Meta Description : | ShopDescription | 2              |

- 1. ข้อความหัวเว็บ : ส่วนสำหรับระบุชื่อของหน้านั้น อาจจะใช้ชื่อเดียวกับชื่อหมวดหมู่ก็ได้
- 2. Keyword : ใส่คำหลักในการค้นหาเข้าสู่หน้าเว็บไซต์เป้าหมายที่ต้องการให้ผู้สนใจเข้าถึงและ รับทราบข้อมูลข่าวสาร การประชาสัมพันธ์
- 3. Meta Description : คำอธิบายของหน้านั้นๆ

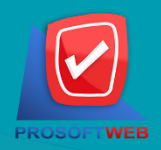

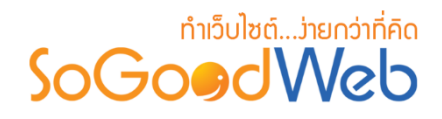

## 1.3 ตั้งค่าหมวดหมู่อาหาร

เป็นการตั้งค่าเกี่ยวกับค่าที่ใช้งานและแสดงผลในระบบ รูปแบบการแสดงผลหมวดหมู่อาหาร

## 💠 ตั้งค่าหมวดหมู่อาหาร

| <mark>เมนูอาหาร</mark> : | 🗲 ตั้งค่า 🚺                                                                                                    |                                                                                                    |                                                                                                    |                                                                                                    |  |
|--------------------------|----------------------------------------------------------------------------------------------------|----------------------------------------------------------------------------------------------------|----------------------------------------------------------------------------------------------------|----------------------------------------------------------------------------------------------------|--|
| สำดับการแสดงผล :         | เรียงตามวันที่สร้าง ม                                                                                                    | มากไปน้อย                                                                                                    |                                                                                                    | • 2                                                                                                    |  |
| รูปแบบการแสดงรายการ :    |                                                                                                    |                                                                                                    |                                                                                                    | 3                                                                                                    |  |
| การแสดงผลรูปภาพรายการ :  | แนวนอน 16:9                                                                                                    |                                                                                                    |                                                                                                    | • 4                                                                                                    |  |
| จำนวนรายการที่แสดง :     | 8                                                                                                    |                                                                                                    | 5                                                                                                    |                                                                                                    |  |
| ด้วอย่าง :               |                                                                                                    |                                                                                                    |                                                                                                    |                                                                                                    |  |
|                          | 250 x 150 px<br>SoGo@dWab<br>Picture                                                                                                    | SoGo@dWeb<br>Picture                                                                                                    | SoGo@dWeb<br>Picture                                                                                                    | SoGoødWeb<br>Picture                                                                                                    |  |
|                          | Toppic Content<br>Post By : Chatpawee<br>SoGoodWeb, All of our website<br>design projects include a content<br>manag system to easily update your<br>ADD FAVORITE | Toppic Content<br>Foat By : Chatpawee<br>SoGoadWeb, All of our website<br>design projects include a content<br>manag system to easily update your<br>ADD FAVORITE | Toppic Content<br>Post By : Chatpawee<br>SocioodWeb, All of our website<br>design projects include a content<br>manag system to easily update your<br>ADD FAVORITE | Toppic Content<br>Fat By : Chatpawee<br>SoGoodWeb, All of our webaite<br>design projects include a content<br>manag system to easily update your<br>MOD FIVORITE |  |

- เมนูอาหาร : สามารถเปิดหรือปิดการแสดงราคาอาหาร แสดงข้อมูล ผู้สร้าง วันที่สร้าง วันที่ แก้ไข ผู้แก้ไขได้
- ลำดับการแสดงผล : สามารถกำหนดได้ว่าจะแสดงรายการหมวดหมู่อาหารโดยเรียงตาม อะไร
- **3. รูปแบบการแสดงรายการ :** สามารถกำหนดได้ว่าจะแสดงรายการในรูปแบบไหน โดยจะ แสดงตัวอย่างจริงตามรูปแบบที่ผู้ดูแลระบบเลือกก่อนบันทึก
- การแสดงผลรูปภาพรายการ : สามารถเลือกอัตราส่วนของขนาดภาพ เป็น สี่เหลี่ยมจัตุรัส แนวนอน หรือ แนวตั้ง
- **5.** จำนวนรายการที่แสดง : กำหนดจำนวนรายการเมนูอาหารที่แสดง ซึ่งใช้กับหน้ารายการ หมวดหมู่อาหาร โดยกำหนดว่าต้องการให้แสดงหน้าละกี่รายการ

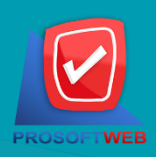

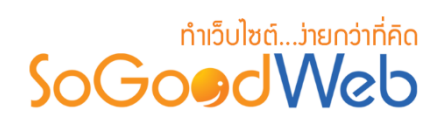

## 2. การลบหมวดหมู่อาหาร

- 2.1 การลบหมวดหมู่อาหารทีละรายการ : คลิกปุ่ม " 🖻 " ตรงหมวดหมู่อาหารที่ต้องการลบ
- 2.2 การลบหมวดหมู่อาหารทีละหลายรายการ : เลือกรายการหมวดหมู่อาหารที่ต้องการลบ โดย คลิกที่กล่อง Checkbox ด้านซ้ายสุด จากนั้นคลิกปุ่ม "ลบ" ดังรูป

| 😭 ຈັດຄ | าารระบบ > ร้านอ     | มาหาร > จัดการ    | รหมวดหมู่อาหา | 15          |                                  |         |   |                |               |          | 🛛 วิธีใช้ 🛛 🦉 |
|--------|---------------------|-------------------|---------------|-------------|----------------------------------|---------|---|----------------|---------------|----------|---------------|
| - 15   | พิ่ม ລນ             | ©<br>ແສດນ         | 🌮<br>ไม่แสดง  | 2<br>คัดลอก |                                  |         |   |                |               |          |               |
| ระบุเ  | คำคัน<br><b>2.2</b> | (N)               | มวดหมู่ทั้งหม | ก           | <ul> <li>สถานะทั้งหมด</li> </ul> | Q คันหา |   |                |               |          | 2.1           |
|        | กำลับ 🖭 🔺           |                   |               |             | ส์จาการเก่าวากร                  |         |   |                | วันพื่นถ้ไข 🔺 | แสดงรายก | ins 10 V      |
|        |                     |                   |               |             | นอกษรณหรือ เหาร                  |         | - | จานวนเมนูอาหาร |               | สถานะ    | เครองมอ       |
| -      |                     | ประเภทแกง         |               |             |                                  |         |   | 1              | 2562-03-11    | ۲        | Q 🖉 🔟         |
|        | 2                   | ประเภทผัด         |               |             |                                  |         |   | 1              | 2562-03-11    | ۲        | Q 🖋 🛍         |
| «      | 1 » (Displa         | y 1 - 2 of 2 Iter | ms)           |             |                                  |         |   |                | ไปหน้า        | n : 1    | ดกลง          |

## หมายเหตุ

 ระบบจะแสดง Pop-up เพื่อยืนยันการทำรายการ ให้คลิกปุ่ม "ยอมรับ"

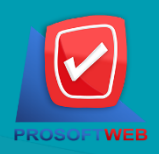

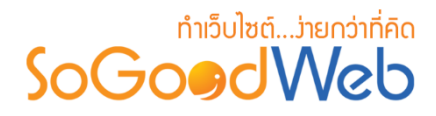

## 3. การแสดง/ไม่แสดงหมวดหมู่อาหาร

#### หมายเหตุ

- สัญลักษณ์ "
   " คือ แสดงการใช้งาน
- สัญลักษณ์ "梦" คือ ไม่แสดงการใช้งาน
- 3.1 การแสดง/ไม่แสดงหมวดหมู่อาหารทีละรายการ : คลิกที่ "**O**" หรือ "**O**" ตรงรายการ หมวดหมู่อาหารที่ต้องการแสดง/ไม่แสดง
- **3.2 การแสดง/ไม่แสดงหมวดหมู่อาหารทีละหลายรายการ** : เลือกหมวดหมู่อาหารที่ต้องการแสดง/ ไม่แสดงโดยคลิกที่กล่อง Checkbox ด้านซ้ายสุด จากนั้นคลิกปุ่ม "แสดง" หรือ "ไม่แสดง" ดัง รูป

| 希 จัดการระบบ > ร้านอาหาร | > จัดการหมวดหมู่อาหาร |         |                |               |          | 0 วิธีใช้ 📃 |
|--------------------------|-----------------------|---------|----------------|---------------|----------|-------------|
| + - ลบ เ                 | <ul> <li></li></ul>   |         |                |               | 3.1      |             |
|                          |                       |         |                |               | แสดงรายค | ns 10 •     |
| ลำดับ 🖺 🔺                | ชื่อหมวดหมู่อาหาร     | <b></b> | จำนวนเมนูอาหาร | วันที่แก้ไข 🔺 | สถานะ    | เครื่องมือ  |
| 🔲 🚺 🔶 ประเภ              | ทแกง                  |         | 1              | 2562-03-11    | ۲        | Q 🖋 🛍       |
| 2                        | ทศัด                  |         | 1              | 2562-03-11    | ۲        | Q 🖋 🛍       |
| « 1 » (Display 1 - 2     | of 2 Items)           |         |                | ไปหน้า        | 1        | ดกลง        |
|                          |                       |         |                |               |          |             |
|                          | หมายเหตุ              |         |                |               |          |             |

- ระบบจะแสดง Pop-up เพื่อยืนยันการทำรายการ
  - ให้คลิกปุ่ม "<mark>ยอมรับ</mark>"

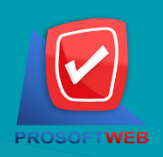

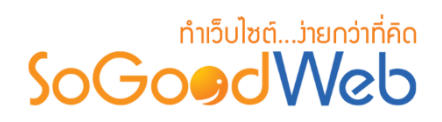

## 4. การคัดลอกหมวดหมู่อาหาร

4.1 การคัดลอกหมวดหมู่อาหาร : เลือกรายการหมวดหมู่อาหารที่ต้องการโดยคลิก " 
 " แล้วกด
 ปุ่ม "คัดลอก" ดังรูป

| 🗥 จัดก      | จัดการระบบ > ร้านอาหาร > จัดการหมวดหมู่อาหาร                                                                                                    |   |           |  |     |                   |  |   |                |               |          |           |   |
|-------------|----------------------------------------------------------------------------------------------------|---|-----------|--|-----|-------------------|--|---|----------------|---------------|----------|-----------|---|
| เา<br>ระบุเ | +     -     Image: Constraint of the second second |   |           |  |     |                   |  |   |                |               |          |           |   |
|             |                                                                                                    |   |           |  | 4.1 |                   |  |   |                | I             | แสดงรายก | ns 10     | • |
|             | ลำดับ 🖺                                                                                                    |   |           |  |     | ชื่อหมวดหมู่อาหาร |  | - | จำนวนเมนูอาหาร | วันที่แก้ไข 🔺 | สถานะ    | เครื่องมื | อ |
|             | 1                                                                                                    | • | ประเภทแกง |  |     |                   |  |   | 1              | 2562-03-11    | ۲        | Q 🥒       | ۵ |
|             | 2                                                                                                    | • | ประเภทผัด |  |     |                   |  |   | 1              | 2562-03-11    | ۲        | Q 🥒       | Ŵ |
| «           | (Display 1 - 2 of 2 Items)         ไปหน้า : 1         ดภณา                                                                                                    |   |           |  |     |                   |  |   |                |               |          |           |   |

หมายเหตุ

 ระบบจะแสดง Pop-up เพื่อยืนยันการทำรายการ ให้คลิกปุ่ม "ยอมรับ"

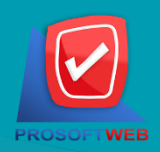

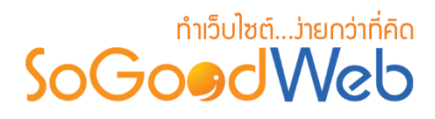

## 5. การค้นหาหมวดหมู่อาหาร

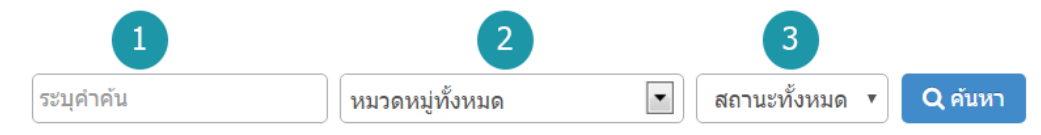

- 1. ระบุคำค้น : ค้นหารายการจากชื่อหมวดหมู่อาหารตามคำที่กำหนด
- 2. หมวดหมู่ทั้งหมด : ค้นหารายการจากหมวดหมู่อาหารที่มีอยู่
- การแสดงหมวดหมู่อาหาร : หมวดหมู่อาหารทั้งหมด หมวดหมู่อาหารที่แสดงอยู่ และ หมวดหมู่ อาหารที่ไม่ได้แสดง

## 6. ตารางแสดงรายการหมวดหมู่อาหาร

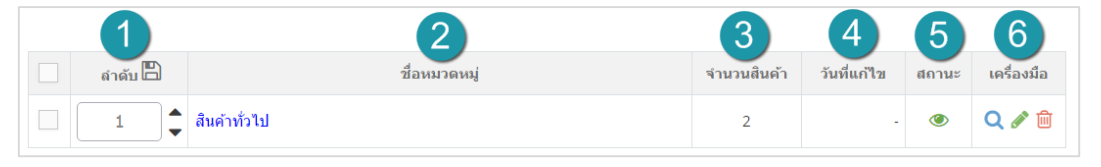

- 1. ลำดับหมวดหมู่อาหาร : แสดงลำดับที่อ้างอิงในหมวดหมู่อาหารตามเงื่อนไขที่ใช้ค้นหา
- 2. ชื่อหมวดหมู่อาหาร : แสดงชื่อหมวดหมู่อาหารแต่ละรายการ
- **3. จำนวนเมนูอาหาร** : แสดงจำนวนเมนูอาหารแต่ละรายการ
- 4. วันที่แก้ไข : แสดงวันที่แก้ไขแต่ละรายการ
- 5. สถานะ : สามารถเปิด/ปิดการแสดงหมวดหมู่อาหารในหน้ารายการหมวดหมู่อาหาร Frontend
- เครื่องมือ : เครื่องมือจัดการหมวดหมู่อาหาร มีดังนี้
  - "Q"ประวัติรายละเอียดต่างๆ ที่เกิดขึ้นในรายการของหมวดหมู่อาหาร
  - " 💣 "การแก้ไขหมวดหมู่อาหาร
  - " 🛅 "การลบหมวดหมู่อาหารทีละรายการ

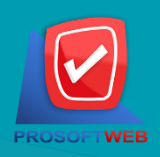

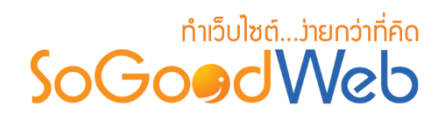

# จัดการจองโต๊ะ/สั่งอาหาร

ผู้ดูแลระบบ สามารถจัดการรายการจองโต๊ะหรือสั่งอาหาร โดยจะแสดงรายการออเดอร์เรียงตามวันที่ มีการรับออเดอร์ สามารถกดเข้าไปดูรายละเอียดเพื่อตรวจสอบรายการและสถานะ รวมทั้งส่งการตอบรับ ระหว่างผู้ที่จองโต๊ะหรือสั่งอาหารได้ แบ่งออกเป็น 4 หัวข้อ ดังรูป

| 希 จัดการระบบ > ร้านเ                       | สัดการระบบ > ร้านอาหาร > สัดการจองโต๊ะ/สั่งอาหาร ✿ วิธีใช้ |                   |            |               |              |               |                    |         |            |                                    |                  |
|--------------------------------------------|------------------------------------------------------------|-------------------|------------|---------------|--------------|---------------|--------------------|---------|------------|------------------------------------|------------------|
| ระบุดำค้น<br>วันที : ทั้งหมด               | <ul> <li>สถา</li> </ul>                                    | านะ • รูปแ<br>ถึง | บบการสัง 🔻 |               | Q คันหา      | 3             |                    |         |            |                                    |                  |
| รายงานการจองโ                              | ด๊ะ 📄 รายง                                                 | านการสั่งอาหาร    |            |               |              |               |                    | 4       |            | แสดง                               | 1<br>518015 10 V |
| เลขที่การสั่งชื้อ                          | ชื่อ-นามสกุล 🔺                                             | อีเมล             | LineID     | เบอร์โทรศัพท์ | สถานะ        | รูปแบบการสั่ง | จำนวนเมนู<br>อาหาร | จำนวนคน | ຍອດຮວນ (B) | วันที่จอง /<br>วันที่รับอาหาร<br>▲ | เครื่องมือ       |
| RO20190311-002                             | นาราดี ผ่องศรี                                             | naradee@gmail.com |            | 0865325985    | รอการตรวจสอบ | ຮັນກລັບນຳນ    | 1                  | -       | 80.00      | 2562-03-11                         | Q 🖹 🖋 📩          |
| RO20190311-001                             | สุรพล วงค์ศรี                                              | surapon@gmail.com |            | 0856598548    | รอการตรวจสอบ | ຮັບຄລັບນ້ານ   | 1                  | -       | 130.00     | 2562-03-11                         | Q 🖹 🖋 🛍          |
| (Display 1 - 2 of 2 Items) ไปหน้า : 1 คกลง |                                                            |                   |            |               |              |               |                    |         |            |                                    |                  |

- 1. การลบรายการจองโต๊ะ/สั่งอาหาร
- 3. การค้นหารายการจองโต๊ะ/สั่งอาหาร
- 2. รายละเอียดการจองโต๊ะ/สั่งอาหาร
- 4. ตารางรายการจองโต๊ะ/สั่งอาหาร

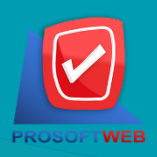

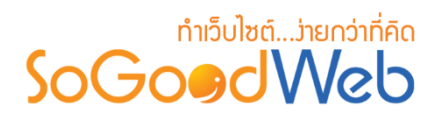

# 1. การลบรายการจองโต๊ะ/สั่งอาหาร

1.1 การลบรายการจองโต๊ะ/สั่งอาหารทีละรายการ : คลิกที่ " 🖻 " ตรงรายการจองโต๊ะหรือ รายการสั่งอาหารที่ต้องการลบ

| 希 จัดการระบบ > ร้านเ          | ชัชตการระบบ > ร้านอาหาร > จัดการจองโต๊ะ/สั่งอาหาร |                   |             |               |              |               |                    |         |            | 🛛 วิธีเช้ 📒                        |                    |
|-------------------------------|---------------------------------------------------|-------------------|-------------|---------------|--------------|---------------|--------------------|---------|------------|------------------------------------|--------------------|
| ระบุคำค้น<br>วันที่ : ทั้งหมด | ■ [ #1                                            | านะ 🔹 💿 🛛 รูปแ    | บบการสั่ง 🔻 |               | Q ศันหา      |               |                    |         |            |                                    |                    |
| 🖹 รายงานการจองโ               | ด๊ะ 📄 รายง                                        | านการสั่งอาหาร    |             |               |              |               |                    |         |            | แสดง                               | 1.1<br>518015 10 V |
| เลขที่การสั่งซื้อ             | ชื่อ-นามสกุล 🔺                                    | อีเมล             | LineID      | เบอร์โทรศัพท์ | สถานะ        | รูปแบบการสั่ง | จำนวนเมนู<br>อาหาร | จำนวนคน | ຍອດຮວນ (B) | วันที่จอง /<br>วันที่รับอาหาร<br>▲ | เครื่องมือ         |
| RO20190311-002                | นาราดี ผ่องศรี                                    | naradee@gmail.com |             | 0865325985    | รอการตรวจสอบ | ຮັບກລັບນ້ານ   | 1                  | -       | 80.00      | 2562-03-11                         | Q 🖹 🖋 🛍            |
| RO20190311-001                | สุรพล วงค์ศรี                                     | surapon@gmail.com |             | 0856598548    | รอการตรวจสอบ | รັบกลับบ้าน   | 1                  | -       | 130.00     | 2562-03-11                         | Q 🖹 🖋 🛍            |
| « 1 » (Displa                 | ay 1 - 2 of 2 Item:                               | 5)                |             |               |              |               |                    |         |            | ไปหน้า : 1                         | ดกลง               |

หมายเหตุ

 ระบบจะแสดง Pop-up เพื่อยืนยันการทำรายการ ให้คลิกปุ่ม "ยอมรับ"

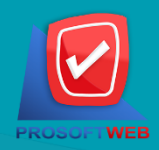

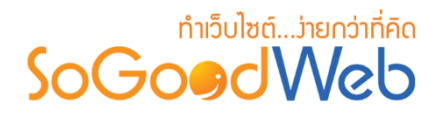

## 2. ธายละเอียดกาธจองโต๊ะ/สั่งอาหาธ

แสดงรายละเอียดข้อมูลการจองโต๊ะหรือสั่งอาหาร ผู้ดูแลระบบสามารถจัดการสถานะอนุมัติการ จองโต๊ะหรือสั่งอาหารได้ โดยในหน้านี้จะประกอบไปด้วยปุ่มจัดการ 5ปุ่ม ได้แก่

| 🗥 จัดการระบบ > ร้านอาห | าร > จัดการจองโต๊ะ/สั่งอาหาร > รายละเอียดการจองโต๊ะและสั่ง | อาหาร RO20190311-002                  |                   | 0 วิธีใช้ 📒    |
|------------------------|------------------------------------------------------------|---------------------------------------|-------------------|----------------|
| ชื่อผู้สั่งชื้อสินค้า  | นาราดี ผ่องศรี                                             |                                       | เลขที่การสั่งชื้อ | RO20190311-002 |
| หมายเลขโทรศัพท์        | 0865325985                                                 |                                       | วันที่สร้าง       | 2562-03-11     |
| อีเมล                  | naradee@gmail.com                                          |                                       | สถานะ             | รอการตรวจสอบ   |
| รูปแบบการสั่ง          | <u>ร</u> ับกลับบ้าน                                        |                                       |                   |                |
| วันที่รับอาหาร         | 2562-03-11                                                 |                                       |                   |                |
| สำดับ                  | รายการ                                                     | ราคา (฿)                              | จำนวน             | รวม (B)        |
| 1.                     | ผัดพริกแกงไก่<br>No                                        | 80.00                                 | 1                 | 80.00          |
|                        |                                                            | รูปแบบการจัดส่งสินค้า รับกลับบ้าน, รา | คาค่าจัดส่ง (B)   | 0.00           |
|                        |                                                            | 5                                     | อมทั้งหมด (B)     | 80.00          |

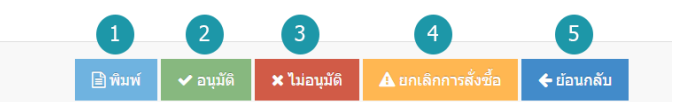

- 1. พิมพ์ : พิมพ์รายงานการจองโต๊ะหรือสั่งอาหาร
- 2. อนุมัติ : อนุมัติการจองโต๊ะหรือสั่งอาหาร
- 3. ไม่อนุมัติ : ไม่อนุมัติการจองโต๊ะหรือสั่งอาหาร
- 4. ยกเลิกโดยระบบ : ยกเลิกการจองโต๊ะหรือสั่งอาหารโดยระบบ
- 5. ย้อนกลับ : ย้อนกลับไปหน้าจัดการการจองโต๊ะหรือสั่งอาหาร

#### หมายเหตุ

ระบบจะแสดง Pop-up เพื่อยืนยันการทำรายการ
 ให้คลิกปุ่ม "ยอมรับ"

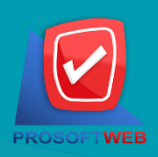

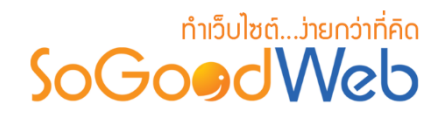

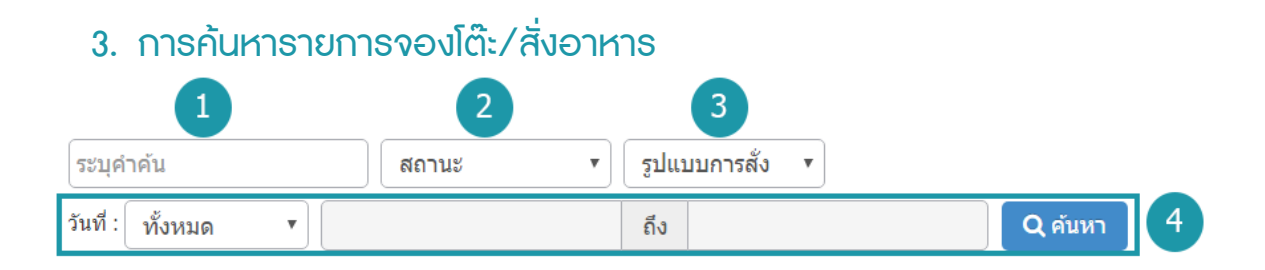

- 1. ระบุคำค้น : ค้นหารายการจากเลขการสั่งซื้อหรือชื่อผู้จองโต๊ะหรือสั่งอาหาร
- สถานะการจอง : ระบุสถานะการจองที่ต้องการค้นหา ซึ่งมีทั้งหมด 6 สถานะ ได้แก่ ทุกสถานะ รอการตรวจสอบ อนุมัติ ไม่อนุมัติ ยกเลิกโดยสมาชิก ยกเลิกโดยระบบ
- **3. รูปแบบการสั่ง :** ระบุรูปแบบการจองที่ต้องการค้นหา ซึ่งมีทั้งหมด 5 สถานะ ได้แก่ ทุกรูปแบบ จองโต๊ะอาหาร ทานที่ร้าน จัดส่งDelivery รับกลับบ้าน
- 4. วันที่ทำรายการ : สามารถระบุช่วงวันที่ทำรายการได้ โดยอาจเลือกช่วงเวลาอัตโนมัติจาก Dropdown List หรือกดที่ปฏิทิน เพื่อเลือกวันที่ที่ต้องการค้นหา

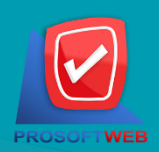

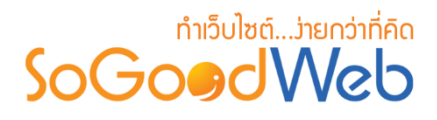

## 4. ตารางรายการจองโต๊ะ/สั่งอาหาร

| 1                 | 2              | 3                 | 4      | 5             | 6            | 7             | 8                  | 9       | 10         | 11                                 | 12         |
|-------------------|----------------|-------------------|--------|---------------|--------------|---------------|--------------------|---------|------------|------------------------------------|------------|
| เลขที่การสั่งซื้อ | ชื่อ-นามสกุล 🔺 | อีเมล             | LineID | เบอร์โทรศัพท์ | สถานะ        | รูปแบบการสั่ง | จำนวนเมนู<br>อาหาร | จำนวนคน | ຍອດຣວມ (B) | วันที่จอง /<br>วันที่รับอาหาร<br>▲ | เครื่องมือ |
| RO20190311-002    | นาราดี ผ่องศรี | naradee@gmail.com |        | 0865325985    | รอการตรวจสอบ | รับกลับบ้าน   | 1                  | -       | 80.00      | 2562-03-11                         | Q 🖹 🖋 🛍    |
| RO20190311-001    | สุรพล วงค์ศรี  | surapon@gmail.com |        | 0856598548    | รอการตรวจสอบ | รับกลับบ้าน   | 1                  | -       | 130.00     | 2562-03-11                         | Q 🖹 🖋 🛍    |

- เลขที่การสั่งซื้อ : แสดงเลขที่อ้างอิงการจองโต๊ะหรือสั่งอาหารแต่ละรายการ สามารถกดเข้าไปดู รายละเอียดการจองได้
- ชื่อ-นามสกุล : แสดงชื่อผู้จองแต่ละรายการ สามารถกดปุ่ม เพื่อเรียงลำดับการแสดงรายการตาม ชื่อผู้จองได้
- 3. อีเมล : แสดงอีเมลผู้จองแต่ละรายการ
- 4. LineID : แสดงLineIDผู้จองแต่ละรายการ
- 5. เบอร์โทรศัพท์ : แสดงเบอร์โทรศัพท์ผู้จองแต่ละรายการ
- สถานะ : แสดงสถานะปัจจุบันของรายการจองโต๊ะหรือสั่งอาหารแต่ละรายการ สามารถคลิกเพื่อ เปลี่ยนสถานะการอนุมัติได้
- 7. รูปแบบการสั่ง : แสดงรูปแบบการสั่งอาหารแต่ละรายการ
- 8. จำนวนเมนูอาหาร : แสดงจำนวนเมนูอาหารที่สั่งแต่ละรายการ
- 9. จำนวนคน : แสดงจำนวนคนที่จองโต๊ะแต่ละรายการ
- 10. ยอดรวม : ยอดเงินที่ต้องชำระของแต่ละรายการจองโต๊ะหรือสั่งอาหาร
- วันที่จอง / วันที่รับอาหาร : แสดงวันที่จอง / วันที่รับอาหารในแต่ละรายการ สามารถกดปุ่ม เพื่อเรียงลำดับการแสดงรายการตามวันที่ได้
- 12. เครื่องมือ : ใช้สำหรับตรวจสอบและลบรายการการจองโต๊ะหรือสั่งอาหาร
  - " 🔍 " ประวัติรายละเอียดรายการจองโต๊ะหรือสั่งอาหาร
  - " 🔟 " การลบรายการจองโต๊ะหรือสั่งอาหาร

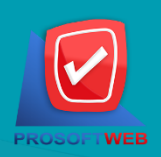

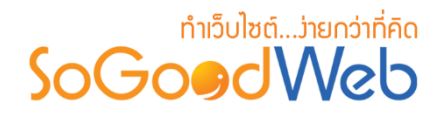

# ตั้งค่าธ้านอาหาธ

เป็นการตั้งค่าซึ่งเกี่ยวกับค่าที่ใช้งานและแสดงผลในระบบ เช่นการเปิด-ปิดการจองโต๊ะ การเปิด-ปิด การสั่งอาหาร รูปแบบการแสดงหมวดหมู่อาหาร เมนูอาหาร โดยข้อมูลสำหรับตั้งค่า แบ่งออกเป็น 3 ส่วน

# 1. การตั้งค่าร้านอาหาร

| จองโต๊ะอาหาร :  | <ul> <li>เปิดการจองโต๊ะ</li> <li>ปิดการจองโต๊ะ</li> </ul> |
|-----------------|-----------------------------------------------------------|
| รูปแบบการสั่ง : | ✔ ทานที่ร้าน                                              |
|                 | 📃 รับกลับบ้าน                                             |
|                 | 🗌 จัดส่ง Delivery 100 บาท 🛛 🕜                             |
|                 | ปิดการสั่งอาหาร                                           |
|                 |                                                           |
| เวลาทำการ :     | วันจันทร์                                                 |
|                 | วันอังคาร                                                 |
|                 |                                                           |
|                 | 🗌 วันพุธ                                                  |
|                 | วันพุธ<br>วันพฤหัสบดี                                     |
|                 | วันพุธ<br>วันพฤหัสบดี<br>วันศุกร์                         |
|                 | วันพุธ<br>วันพฤหัสบดี<br>วันศุกร์<br>วันเสาร์             |

## 🔅 ตั้งค่าร้านอาหาร

- 1. จองโต๊ะอาหาร : สามารถเลือก เปิด/ปิด การใช้งานจองโต๊ะ
- 2. รูปแบบการสั่ง : สามารถเลือกรูปแบบการสั่งได้ ประกอบด้วย 4 ทางเลือกได้แก่
  - **ทานที่ร้าน** : สามารถเลือก เปิด/ปิด รูปแบบทานที่ร้านได้
  - รับกลับบ้าน : สามารถเลือก เปิด/ปิด รูปแบบรับกลับบ้านได้
  - จัดส่ง Delivery : สามารถกำหนดราคาในการจัดส่ง Deliveryได้
  - ปิดการสั่งอาหาร : สามารถเลือก เปิด/ปิด การใช้งานการสั่งอาหารได้
- 3. เวลาทำการ : สามารถกำหนดวันและเวลาในการเปิดจองโต๊ะหรือสั่งอาหารได้

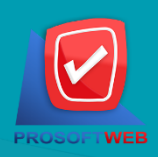

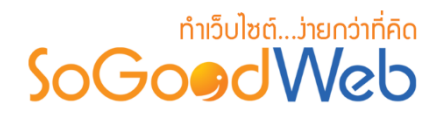

## 2. การตั้งค่าหมวดหมู่อาหาร

#### 🔅 ตั้งค่าหมวดหมู่อาหาร

| เรียงโดย :              | เรียงตามตัวอักษร น้อยไปมาก 🔹 1                                                                                                    |
|-------------------------|----------------------------------------------------------------------------------------------------|
| รูปแบบการแสดงรายการ :   | 2                                                                                                    |
| การแสดงผลรูปภาพรายการ : | แนวนอน 16:9 🔹 3                                                                                                    |
| จำนวนรายการที่แสดง :    | 2 4                                                                                                    |
| ด้วอย่าง :              | 480 x 300 px       Toppic Content         Post By : Chatpasse   Date : 05-04-2556       SociondWeb, All of cur website design projects include a context manage system to assily update your wabite on your on-our wab designers can deliver pice pice piect design on time and on budget. You can be confident that whatever your project demands, SociondWeb, We offer logo design, graphic design, brochures, business cards, and complete corporate identify packages to establish your brochures, business cards, and complete corporate identify packages to establish your brochure.         W ADD FNORTIE       W ADD FNORTIE |
|                         | Toppic Content<br>Post 9: Chatparese   Date: 05-04-2556<br>SoGoowdWeb, All do cor website design projects include a content manage<br>system to easily update your website on your own, our web designers can<br>deliver pixel portect designs on time and on bupder, you can be confident<br>that whatever, pixel portect designs on time and on bupder, you can be confident<br>that whatever, business cards, and complete corporate identity<br>packages to easily update jour brand in the marketglace.                                                                                                    |

- 1. เรียงโดย : สามารถกำหนดได้ว่าจะแสดงรายการหมวดหมู่อาหารโดยเรียงตามอะไร
- รูปแบบการแสดงรายการ : สามารถกำหนดได้ว่าจะแสดงรายการในรูปแบบไหน โดยจะ แสดงตัวอย่างจริงตามรูปแบบที่ผู้ดูแลระบบเลือกก่อนบันทึก
- การแสดงผลรูปภาพรายการ : สามารถเลือกอัตราส่วนของขนาดภาพ เป็น สี่เหลี่ยมจัตุรัส แนวนอน หรือ แนวตั้ง
- **4.** จำนวนรายการที่แสดง : กำหนดจำนวนรายการที่แสดง ซึ่งใช้กับหน้ารายการหมวดหมู่ อาหาร โดยกำหนดว่าต้องการให้แสดงหน้าละกี่รายการ

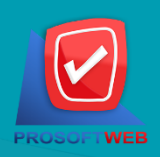

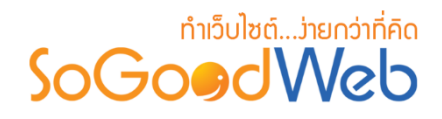

## 3. การตั้งค่าเมนูอาหาร

#### 🔅 ตั้งค่าเมนูอาหาร

| ตั้งค่าเมนูอาหาร :      | 🖋 ตั้งค่าเมนูอาหาร 🚺                                                                                                    |  |
|-------------------------|----------------------------------------------------------------------------------------------------|--|
| สำตับการแสดงผล :        | เรียงตามตัวอักษร น้อยไปมาก                                                                                                    |  |
| รูปแบบการแสดงรายการ :   |                                                                                                    |  |
| การแสดงผลรูปภาพรายการ : | иизиац 16:9 · · · · · · · · · · · · · · · · · · ·                                                                                                    |  |
| จำนวนรายการที่แสดง :    | 4 5                                                                                                    |  |
| ด้วอย่าง :              | 480 x 300 px<br>SoGoodWeb<br>Picture<br>SoGoodWeb<br>Picture                                                                                                    |  |
|                         | Toppic Content         Toppic Content           Foat By : Chatpawee   Date : 05-01-2556         Foat By : Chatpawee   Date : 05-01-2556           SoGoodWeb, All of our website design projects include a content manag system to easily update your website on your own, our web designers can deliver pixel perfect designs on time and on budget. You can be confident         SoGoodWeb, All of our website design projects include a content manag system to easily update your website on you can be confident |  |

- ตั้งค่าเมนูอาหาร : สามารถเปิดหรือปิดการแสดงราคาอาหาร แสดงข้อมูล ผู้สร้าง วันที่สร้าง วันที่แก้ไข ผู้แก้ไขได้
- 2. ลำดับการแสดงผล : สามารถกำหนดได้ว่าจะแสดงรายการหมวดหมู่อาหารโดยเรียงตามอะไร
- 3. รูปแบบการแสดงรายการ : สามารถกำหนดได้ว่าจะแสดงรายการในรูปแบบไหน โดยจะแสดง ตัวอย่างจริงตามรูปแบบที่ผู้ดูแลระบบเลือกก่อนบันทึก
- การแสดงผลรูปภาพรายการ : สามารถเลือกอัตราส่วนของขนาดภาพ เป็น สี่เหลี่ยมจัตุรัส แนวนอน หรือ แนวตั้ง
- 5. จำนวนรายการที่แสดง : กำหนดจำนวนรายการเมนูอาหารที่แสดง ซึ่งใช้กับหน้ารายการ หมวดหมู่อาหาร โดยกำหนดว่าต้องการให้แสดงหน้าละกี่รายการ

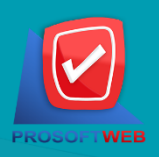